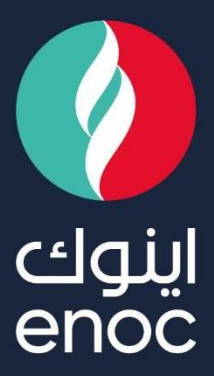

# **SUPPLIER QUALIFICATION QUESTIONNAIRE**

**USER MANUAL** 

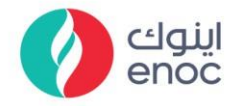

#### **Table of Contents**

| 1. | ARIBA NETWORK ACCOUNT LOGIN                   | 2  |
|----|-----------------------------------------------|----|
| 2. | SUPPLIER QUALIFICATION QUESTIONNAIRE – HSE    | 3  |
| 3. | SUPPLIER QUALIFICATION QUESTIONNAIRE – NO HSE | .3 |

ENOC Complex Sheikh Rashid Road P.O. Box: 6442, Dubai, United Arab Emirates T: +971 4 337 4400 | F: +971 4 313 4902

Emirates National Oil Company Ltd. (ENOC) L.L.C.

مجمع اينوك شارع الشيخ راشد ص.ب.: ٢٤٢٣، دبي، البرمارات العربية المتحدة هاتف: ٤٢٣٧ ٤٢٣٣ ٤١٧+ | فاكس: ٢٢٣ ٤٤٣ ٤ ٧٧++ شركة بترول البرمارات الوطنية المحدودة (اينوك) ذ.م.م.

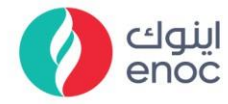

### **Qualification Questionnaire**

#### Step 1:

- Open the Qualification Questionnaire Invite email notification (it will be a system one from ARIBA).
- > Go to "Click Here" inside the email.

Emirates National Oil Company Limited (ENOC) LLC

Qualification questionnaire to become a qualified supplier with Emirates National Oil Company Limited (ENOC) LLC

Hello!

Now that SUPPLIER FOR TENDERING is registered as a supplier with Emirates National Oil Company Limited (ENOC) LLC, you're invited to fill out one or more questionnaires to become qualified in the following categories:

Aluminum food wrapping foil in All Region

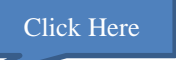

Click Here to fill out the questionnaire

#### Step 2:

Enter your existing Ariba Network User ID and Password and click "Login".

| SAP Business Network -                |                                |
|---------------------------------------|--------------------------------|
|                                       |                                |
|                                       |                                |
| Supplier Login                        |                                |
| test-sreepooja.sanathana@enoc.com     |                                |
|                                       |                                |
| Login Click here                      |                                |
| Forgot Username or Password If you ha | ve forgot your password, Click |
| New to SAP Business Network?          |                                |

ENOC Complex Sheikh Rashid Road P.O. Box: 6442, Dubai, United Arab Emirates T: +971 4 337 4400 | F: +971 4 313 4902

Emirates National Oil Company Ltd. (ENOC) L.L.C.

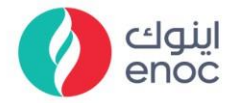

#### Step 3:

This step is if you receive HSE related Questionnaire. If not, skip to "Step 4".

| Enter all information marked in (*). |                     |
|--------------------------------------|---------------------|
| All Content                          |                     |
| Name †                               |                     |
| ▼ 1 HSE Review Requirements          |                     |
| 1.1 Purpose For Registration         | * Training supplier |
|                                      | * 🗸 Supplier        |
|                                      | Contractor          |
| 1.2 Supplier Is A?                   | Consultant          |
|                                      | Mannower Supply     |

#### Step 4:

1.3 Scope Of Work

If you did not receive a HSE form, proceed to below.

#### Section 4:

> In Question 4.2, attach the Trade License Certificate.

| All Content                                                                                                    |                                             |
|----------------------------------------------------------------------------------------------------|---------------------------------------------|
| Name t       Click here to view Qualification         ✓ 4 Supplier User Guide Lines       User Guide Lines         (Download Attached File) ■ References>       References>                                                                                                    | Attach valid<br>Trade License               |
| 4.2 Trade License/Certificate c Reference Documents                                                                                                    | ★ 📴 TL.pdf ∨ Update file Delete file        |
| ▼ 5 STRUCTURE AND ORGANIZ                                                                                                    |                                             |
| 5.1 Attach Your Company Org<br>(For Multiple Attachment Add Z Download all attachments                                                                                                    | Attach a file                               |
| Section 5:         • 5 STRUCTURE AND ORGANIZATION         5.1 Attach Your Company Organization Hierarchy<br>(For Multiple Attachment Add Zip File)         5.2 Number Of Years In Business         5.3 Specify the Products and/or Services To be supplied to Emirates National Oil Company Limited (ENOC Group) if any | Attach Company<br>Organisation              |
| 5.4 Brief Company Profile / Company Profile Catalog (Attach Additional Page or Printed Profile If Any)<br>(For Multiple Attachment Add Zip File)                                                                                                    | * 🕑 profile.pdf ∨ Update file Delete file 🕈 |
|                                                                                                    | Attach Company<br>Profile/Brief (can also   |

#### Section 6:

In Question 6.2, Attach your Audit Report (optional).

#### Section 7:

Fill in the below and **Attach** the required documents.

ENOC Complex Sheikh Rashid Road P.O. Box: 6442, Dubai, United Arab Emirates T: +971 4 337 4400 | F: +971 4 313 4902

Emirates National Oil Company Ltd. (ENOC) L.L.C.

مجمع اينوك شارع الشيخ راشد ص.ب.: ٢٤٤٢، دبي، الإمارات العربية المتحدة هاتف: ٤٠٢٠ ٢٣٣ ٤ ٩٧١+ | فاكس: ٤٠٢٢ ٣١٣ ٤ ٩٧٠+ شركة بترول الإمارات الوطنية المحدودة (اينوك) ذ.م.م.

Others
training

## Classification: ENOC Public

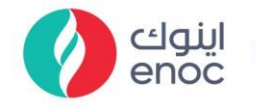

#### Section 8 & 9:

| Fill in the below as required.                                                                                                    | employees in your Company. |
|----------------------------------------------------------------------------------------------------|----------------------------|
| ▼ 8 PRODUCTION, SUPPLY & FACILITIES                                                                                                    |                            |
| 8.1 Number of Employees (Direct & Indirect)                                                                                                    | * 450                      |
| ▼ 9 CONFLICT OF INTEREST(COI)                                                                                                    |                            |
| 9.1                                                                                                    |                            |
| Does The Company Or Any Of Its Employees Have/Potentially Have A Conflict Of Interest?                                                                                                    | *                          |
| Either through a direct or indirect relationship with any of the ENOC Group Companies, employees, Board members or employees' or Board members'<br>members?                                                | family                     |
| 9.4                                                                                                    |                            |
| Is There Any Ownership Interest In Any Other ENOC Vendor?                                                                                                    | * No ~                     |
| Does the company or any of its employees have/ had or potentially have an ownership interest in anyof the vendors registered with ENOC?                                                                    |                            |
| 9.6                                                                                                    |                            |
| Has The Company Been Previously Blacklisted By ENOC?                                                                                                    | * No ~                     |
| Has the company been registered under any different name which was blacklisted. This also includes if any of its owners, managers or employees own<br>manageria company that has been blacklisted by FNOC. | ned or                     |

#### Section 10:

#### > In Question 10.2 - Download the Declaration Form from "References".

> Fill in, Sign & Stamp the Declaration Form & upload.

| V 10 DECLARATION                                                                                                    | Upload filled                                         |                             |
|----------------------------------------------------------------------------------------------------|-------------------------------------------------------|-----------------------------|
| 10.1 Is Declaration Form Signed & Stamped? (i)                                                                                   | Yes                                                   | Declaration Form            |
| 10.2 Attach The Signed And Stamped Declaration Form.<br>(Please Click on References Link below to Download the Declaration Form) | * 🕒 Declaration.pdf                                   | V Update file Delete file 👎 |
| (*) indicates a required field                                                                                                   |                                                       | ►                           |
| Submit Entire Response Save draft Compose N Download all attachments                                                             | Click "References" to<br>download Declaration<br>Form |                             |

#### Step 5:

- > After completing the above responses, click "Submit Entire Response".
- > If you want to save the draft for later, click on "Save Draft".

|                               | ,                                                          |                                                   |
|-------------------------------|------------------------------------------------------------|---------------------------------------------------|
| 10.1 la Declaration From Cir  | and 8 Channel 9                                            | Ver                                               |
| 10.1 Is Declaration Form Sig  | ned & Stamped Perlanation Form                             | Yes                                               |
| (Please Click on References I | ink below to Download the Declaration Form) 🗟 References V | * 🛃 Declaration.pdf 🗸 Update file Delete file 👎 👻 |
| 4                             |                                                            | E. F.                                             |
| (*)                           | indicates a required field                                 |                                                   |
| Submit Entire Response        | Save draft Compose Message Excel Import                    |                                                   |
| Submit Entire<br>Response     | Save Draft                                                 |                                                   |

> Click "OK" and below appears to confirm you have submitted the response.

| You have submitted a response for this event. Thank you for participating. |                 |  |
|----------------------------------------------------------------------------|-----------------|--|
|                                                                            | Revise Response |  |

ENOC Complex Sheikh Rashid Road P.O. Box: 6442, Dubai, United Arab Emirates T: +971 4 337 4400 | F: +971 4 313 4902 Emirates National Oil Company Ltd. (ENOC) L.L.C. مجمع اينوك شارع الشيخ راشد ص.ب.: ٢٤٤٢، دبي، الإمارات العربية المتحدة هاتف: ٤٢٢٧ ٤٢٦ فاكس: ٤٢٣٣ ٤١٢٤ ١٧٩+ شركة بترول الإمارات الوطنية المحدودة (اينوك) ذ.م.م.